| INSTITUTO FEDERAL DE MINAS GEF                                                                                                    | RAIS |                                                                                                    |                                              |                    |               |               |                    |               |                 |
|----------------------------------------------------------------------------------------------------|------|----------------------------------------------------------------------------------------------------|----------------------------------------------|--------------------|---------------|---------------|--------------------|---------------|-----------------|
| sei.                                                                                                    |      |                                                                                                    |                                              |                    | Para saber+ N | lenu Pesquisa |                    | For-Dapplan 🔻 | ) 🎫 🛯 将 🧨 🗐     |
| Administração<br>Controle de Processos<br>Iniciar Processo<br>Retorno Programado<br>Pesquisa<br>Base de Conhecimento<br>Textos Padrão | ,    | Controle of the second second | de Processos<br><b>R a a a a a a a a a a</b> | Ver por marcadores |               |               |                    |               |                 |
| Modelos Favoritos<br>Blocos de Assinatura                                                                                             |      |                                                                                                    |                                              | 9 registros:       |               |               |                    |               | 4 registros:    |
| Blocos de Reunião                                                                                                    |      |                                                                                                    | Recebidos                                    |                    |               |               | Gerados            |               |                 |
| Blocos latornos                                                                                                    |      |                                                                                                    | 23211.000059/2018-72                         | (renilda.carmo)    |               |               | 23211.000058/2018- | 02 (          | renilda.carmo)  |
| Contatos                                                                                                    |      |                                                                                                    | 23211.000025/2018-20                         | (renilda.carmo)    |               | 0             | 23211.000010/2018- | 37 (          | renilda.carmo)  |
| Processos Sobrestados                                                                                                    |      |                                                                                                    | 23211.000047/2018-08                         | (renilda.carmo)    |               |               | 23211.000015/2018- | 96 (          | renilda.carmo)  |
| Acompanhamento Especial                                                                                                    |      |                                                                                                    | 23211.000014/2018-26                         | (natalia.correa)   |               |               | 23211.000023/2018- | 74 (          | natalia.correa) |
| Marcadores                                                                                                    |      |                                                                                                    | 23211.000019/2018-85                         | (renilda.carmo)    |               |               |                    |               |                 |
| Pontos de Controle                                                                                                    |      | . 5                                                                                                    | 23211.000004/2018-05                         | (renilda.carmo)    |               |               |                    |               |                 |
| Estatísticas                                                                                                    | •    |                                                                                                    | 23211.000032/2018-25                         | (renilda.carmo)    |               |               |                    |               |                 |
| Grupos                                                                                                    | •    |                                                                                                    | 23211.000038/2018-57                         | (renilda.carmo)    |               |               |                    |               |                 |
|                                                                                                    |      |                                                                                                    | 23211.000028/2018-36                         | (renilda.carmo)    |               |               |                    |               |                 |

## 1: Clicar em Iniciar processo.

2: Escolher a opção "Missões: Pedidos de Diárias e Passagens".

| INSTITUTO FEDERAL DE MINAS GERAIS |                                                                                             |                                                                                               |                                   |
|-----------------------------------|---------------------------------------------------------------------------------------------|-----------------------------------------------------------------------------------------------|-----------------------------------|
| sei                               |                                                                                             | Para saber+ Menu Pesquisa                                                                     | FOR-DAPPLAN 🔻 🧮 <b>N</b> 🕏 🥓 🗐    |
| Administração                     | Iniciar Processo                                                                            |                                                                                               |                                   |
| Controle de Processos             |                                                                                             |                                                                                               |                                   |
| Iniciar Processo                  |                                                                                             |                                                                                               | Salvar                            |
| Retorno Programado                | Tipo do Processo:                                                                           |                                                                                               |                                   |
| Pesquisa                          | Missões: Pedidos de Diárias e Passagens                                                     |                                                                                               | ▼                                 |
| Base de Conhecimento              | Especificação:                                                                              |                                                                                               |                                   |
| Textos Padrão                     | Diária                                                                                      |                                                                                               |                                   |
| Modelos Favoritos                 |                                                                                             |                                                                                               |                                   |
| Blocos de Assinatura              | ciassificação por Ass <u>u</u> ntos:                                                        | · · · · · · · · · · · · · · · · · · ·                                                         |                                   |
| Blocos de Reunião                 | 020 24 NO DAID (Aiudea de Ouster Difeires Desses                                            | ana indusius Davalusãa: Destasãos de Osphay Delatérias de Viena                               |                                   |
| Blocos Internos                   | 029.21 - NO PAIS (Ajudas de Custo; Diarias; Passag<br>029.221 - SEM ÓNUS PARA A INSTITUIÇÃO | jens - inclusive Devolução; Prestações de Contas; Relatorios de Vlagem)                       |                                   |
| Contatos                          | 029.222 - COM ÔNUS PARA A INSTITUIÇÃO (Autor                                                | rização de Afastamento; Diárias, inclusive Compra de Moeda Estrangeira; Lista de Participante | es, no caso de Comitivas e Delega |
| Processos Sobrestados             |                                                                                             |                                                                                               | *                                 |
| Acompanhamento Especial           | Interessados:                                                                               |                                                                                               |                                   |
| Marcadores                        |                                                                                             |                                                                                               |                                   |
| Pontos de Controle                |                                                                                             |                                                                                               | r 🖉 🌌 🗶                           |
| Estatísticas                      |                                                                                             |                                                                                               |                                   |
| Grupos •                          |                                                                                             |                                                                                               | ~                                 |
|                                   | Observações desta unidade:                                                                  |                                                                                               |                                   |
|                                   | Formiga - Bh - Formiga                                                                      |                                                                                               |                                   |
|                                   |                                                                                             |                                                                                               |                                   |
|                                   |                                                                                             |                                                                                               |                                   |
|                                   | Nivel de Acesso                                                                             |                                                                                               |                                   |
|                                   | Sigiloso                                                                                    | Restrito     Público                                                                          |                                   |
|                                   |                                                                                             |                                                                                               |                                   |
|                                   |                                                                                             |                                                                                               | Salvar                            |

3: Informar dados referentes a diária. Na especificação, favor colocar após diária o seu nome para que fique mais fácil a identificação do servidor. Na classificação por assuntos, escolher a opção "No país", conforme a figura acima.

| INSTITUTO FEDERAL DE MINAS GERAIS             | Para saber+ Menu Pesquisa                       | FOR-DAPPLAN 🔻 🧮 🛚 🧎 🥢 🗐 |
|-----------------------------------------------|-------------------------------------------------|-------------------------|
| 23211.000062/2018-88      Consultar Andamento | Incluir Documento nente na unidade FOR-DAPPLAN. |                         |

4: Nessa tela, clicar na opção "Incluir Documento".

| INSTITUTO FEDERAL DE MINAS GERAIS |                 |                                                        |                         |
|-----------------------------------|-----------------|--------------------------------------------------------|-------------------------|
| sei                               |                 | Para saber+ Menu Pesquisa                              | FOR-DAPPLAN 🔻 🧮 N 🌻 🅓 🗐 |
| <b>23211.000062/2018-88</b>       | Gerar Documento |                                                        | *                       |
| P Consultar Andamento             |                 | Escolha o Tipo do Documento: 🛇                         |                         |
|                                   |                 |                                                        |                         |
|                                   |                 | Externo                                                |                         |
|                                   |                 | Ato de Inexigibilidade de Licitação                    |                         |
|                                   |                 | Comprovação de Viagem                                  |                         |
|                                   |                 | Declaração Contábil                                    |                         |
|                                   |                 | Declaração de serviço prestado <sup>(Formulário)</sup> |                         |
|                                   |                 | Fundamentação Legal (Licitação)                        |                         |
|                                   |                 | Parecer Técnico                                        |                         |
|                                   |                 | Pedidos de Viagem                                      |                         |
|                                   |                 | Ratificação do Ato de Inexigibilidade de<br>Licitação  |                         |
|                                   |                 | Solicitação de Alteração Contratual                    |                         |
|                                   |                 | Termo de Adjudicação de Licitação                      |                         |
|                                   |                 | Termo de Homologação de Licitação                      |                         |
|                                   |                 |                                                        |                         |

5: Na tela de gerar documento, procurar a opção "Pedidos de viagem".

| INSTITUTO FEDERAL DE MINAS GERAIS           |                                                                                                    | Para saber+                   | Menu Pesquisa | FOR-DAPPLAN 🔻 🧮 🕅                      |
|---------------------------------------------|----------------------------------------------------------------------------------------------------|-------------------------------|---------------|----------------------------------------|
| 23211.000062/2018-88<br>Consultar Andamento | Gerar Documento                                                                                                    | <b>-</b> - 11                 |               | <u>C</u> onfirmar Dados <u>V</u> oltar |
|                                             | Texto Inicial         Occumento Modelo         Texto Padrão         Nenhum         Descrição:         Diária para curso em Belo Horizonte         Classificação por Ass <u>untos:</u> 02.26.01.03 - Diárias/passagens         Observações desta unidade:         Diária para realização de curso " Gestão de Sup | primentos" em Belo Horizonte. |               |                                        |
|                                             | Nível de Acesso<br>Sigiloso                                                                                                    | Restrito                      | 9 Público     | <u>Confirmar Dados</u> <u>Voltar</u>   |

6: Após colocar descrição da viagem, pesquisar a opção Diárias/passagens na classificação por assuntos e confirmar dados.

|                       |                   |                                                                            |                   | Para saber+ Menu | ı Pesquisa | FOR-DAPPLAN V |  |
|-----------------------|-------------------|----------------------------------------------------------------------------|-------------------|------------------|------------|---------------|--|
| 23211.000062/2018-88  | 🧱 💿 📄             |                                                                            | <b>K</b> 🔊 🗷 📑    | , 🗈 🤡 🚮 :        | 8          |               |  |
| P Consultar Andamento |                   |                                                                            |                   |                  |            |               |  |
|                       | Pedidos de Viager | m nº 2/2018/FOR-DA                                                         | PPLAN/FOR-DAP/FOI | R-DG/FOR         |            |               |  |
|                       |                   | Proposto:                                                                  |                   |                  |            |               |  |
|                       |                   | E-mail:                                                                    |                   |                  |            |               |  |
|                       |                   | CPF:                                                                       | Tel:              |                  | Cel:       |               |  |
|                       |                   | Campus:     Centro de custo:       Banco:     Agência:     Conta corrente: |                   |                  |            |               |  |
|                       |                   |                                                                            |                   |                  |            |               |  |
|                       |                   | Motivo da viagem:                                                          |                   |                  |            |               |  |

7: Nessa tela, clicar na opção "Editar documento" e inserir as informações da viagem a ser feita.

| el ::SEI/IFMG - 0006896 - Pedidos de Viagem:: - Google Chrom | ie                                                   |                           |                 |                |             |              |            |                      |                                         |  |           |  |
|--------------------------------------------------------------|------------------------------------------------------|---------------------------|-----------------|----------------|-------------|--------------|------------|----------------------|-----------------------------------------|--|-----------|--|
| Seguro   https://sei.ifmg.edu.br/sei/controlador.p           | hp?acao=editor_mont                                  | ar&acao_orige             | em=arvore_visu  | alizar&id_pr   | rocedimento | =8544&id_do  | cumento    | =8552&infra_sistema= | :100000100&infra_unidade_atual=11000156 |  |           |  |
| Salvar Estilo                                                | ање X <sub>2</sub> X <sup>2</sup> ад <sub>А</sub> Ад | a 🖫 • 🛛 •                 | 🤞 🗅 🔳           | 2   <b>7</b> C | Ω           |              | <b>=</b>   | i 🔬 🚾 💲 [            | Zoom •                                  |  |           |  |
| Pedidos de Viagem nº 2/2018/FOR-DAPPLAN/                     | FOR-DAP/FOR-DG/                                      | FOR                       |                 |                |             |              |            |                      |                                         |  |           |  |
|                                                              | Proposto: XXXX                                       | xxxxx xx                  | xxx             |                |             |              |            |                      | ]                                       |  |           |  |
|                                                              | E-mail:                                              |                           | XXXXX           | XXXXX@         | ifmg.edu.b  | r            |            |                      | ]                                       |  |           |  |
|                                                              | CPF: xxx.xxx.xx Tel:                                 |                           |                 |                |             | Cel:         |            |                      |                                         |  |           |  |
|                                                              | Campus: Formiga Centro de custo: Dapplan             |                           |                 |                |             |              |            |                      |                                         |  |           |  |
|                                                              | Banco: XX                                            | Agência:                  | XXXX            |                |             | Conta co     | rrente:X   | XXXX                 | _                                       |  |           |  |
|                                                              | Motivo da viagen<br>Participação na Se               | <b>1:</b><br>mana da Capa | acitação do IFN | /IG - Curso    | Gestão de S | uprimentos.  |            |                      |                                         |  |           |  |
|                                                              | Data do inicio do                                    | trabalho, eve             | ento ou missão  | o: 23/01/2     | 018         |              | Hora:      | 08:00                | 1                                       |  |           |  |
|                                                              | Data do término                                      | do trabalho,              | evento ou miss  | são: 24/01/    | /2018       |              | Hora:      | 17:00                | ]                                       |  |           |  |
|                                                              | DLATÊS                                               | HORA                      | ORA             |                | CIDADE      |              | TRANSPORTE |                      |                                         |  |           |  |
|                                                              | DIA/MES                                              | PARTIDA                   | PARTIDA         | PARTIDA        | PARTIDA     | D            | E          |                      | PARA                                    |  | UTILIZADO |  |
|                                                              | 23/01/2018                                           | 05:00                     | Form            | niga           |             | Belo Horizor | ite        | Veículo Oficial      | ]                                       |  |           |  |
|                                                              | 24/01/2018                                           | 17:00                     | Belo Ho         | orizonte       |             | Formiga      |            | Veículo Oficial      | ]                                       |  |           |  |
|                                                              |                                                      |                           | 1               |                |             |              |            | 1                    | 1                                       |  |           |  |

8: Depois de inserida as informações, clicar em salvar.

sei ::SEI/IFMG - 0006896 - Pedidos de Viagem:: - Google Chrome

| Seguro   https://sei.ifmg.edu.br/sei/controlador.php?acao=editor_montar&acao_origem=arvore_visualizar&id_procedimento=8544&id_documento=8554&infra_sistema=100000100&infra_unidade_atua                                                                                                    | l=11000 |
|----------------------------------------------------------------------------------------------------|---------|
| Salvar     Assim     N     I     Salvar     Xa     Xa     Xa     Xa     Aa     Hir     Dir     Image: Control of the saling of the saling of t |         |

Pedidos de Viagem nº 2/2018/FOR-DAPPLAN/FOR-DAP/FOR-DG/FOR

| Proposto: XXXX XXXXX XXXXX                                                   |      |            |                          |          |           |    |  |
|------------------------------------------------------------------------------|------|------------|--------------------------|----------|-----------|----|--|
| E-mail: XXXXX.XXXX@ifmg.edu.br                                               |      |            |                          |          |           |    |  |
| CPF: xxx.xxx.xxx Tel:                                                        |      |            |                          | Cel:     |           |    |  |
| Campus: Form                                                                 | iga  |            | Centro de custo: Dapplan |          |           |    |  |
| Banco: XX                                                                    | Agêı | ncia: XXXX |                          | Conta co | rrente:XX | XX |  |
| Participação na Semana da Capacitação do IFMG - Curso Gestão de Suprimentos. |      |            |                          |          |           |    |  |
| Data do inicio do trabalho, evento ou missão: 23/01/2018 Hora: 08:00         |      |            |                          |          |           |    |  |
| Data do término do trabalho, evento ou missão: 24/01/2018 Hora: 17:00        |      |            |                          |          |           |    |  |
| DIA/MÊS                                                                      | HORA |            | CIDADE TRANSPOR          |          |           |    |  |

9: Depois de salvo, o documento deve ser assinado.

|                                      | · · · · · · · · · · · · · · · · · · ·                                                          | * (  |
|--------------------------------------|------------------------------------------------------------------------------------------------|------|
| xto Estilo +                         |                                                                                                |      |
|                                      | <u> </u>                                                                                       |      |
|                                      | sel SEI - Assinatura de Documento - Google Chrome —                                            | ×    |
|                                      | Seguro   https://sei.ifmg.edu.br/sei/controlador.php?acao=documento_assinar&acao_origem=editor | . 07 |
|                                      | Assinatura de Documento                                                                        | -    |
|                                      | Órgão do Assinante:<br>IFMG ▼                                                                  |      |
|                                      | Assinante:<br>Natalia Ribeiro Correa                                                           |      |
|                                      | Cargo / Eunção:<br>Administradora                                                              |      |
| de Viagem n° 2/2018/FOR-DAPPLAN/FOR- | Senha ou Certificado Digital 🕕                                                                 |      |
| Pro                                  |                                                                                                |      |
| E-m                                  |                                                                                                |      |
| CPI                                  |                                                                                                |      |
| Car                                  |                                                                                                |      |
| Ban                                  |                                                                                                |      |
| Moi                                  | ALO UA VIAPEUL.                                                                                | -    |

10: Colocar o cargo e depois a senha para assinar o documento. Depois de incluída a solicitação, ir na opção "Incluir documento", "Externo" para anexar a convocação, convite ou documento que justifique o comparecimento do servidor.

| INSTITUTO FEDERAL DE MINAS GERAIS                                                                                                    |     |
|----------------------------------------------------------------------------------------------------|-----|
| Sei. Para saber+ Menu Pesquisa FOR-DAPPLAN T                                                                                                    | 2/3 |
| <b>23211 000052/2018-89 Pedidos de Viagen 2 (0006896) Pedidos de Viagen 2 (0006896) Pedidas de Viagen 2 (0006896) Pedidas de Viagen 2 (0006896) Pedi</b> |     |

11: Atribuir o processo para chefia imediata assinar.

| INSTITUTO FEDERAL DE MINAS GERAIS                                                      |                                                                          | Para saber+ Menu Pesquisa | FOR-DAPPLAN 🔻 🧮 🕷 🎗 🌮 🛃 |
|----------------------------------------------------------------------------------------|--------------------------------------------------------------------------|---------------------------|-------------------------|
| 23211.000062/2018-88         Pedidos de Viagem 2 (0006896)         Consultar Andamento | Atribuir Processo<br>Atribuir para:<br>joice:faria - JOICE NARA DE FARIA | T                         | ג<br>Salvar<br>Cancelar |

12: Selecionar chefia imediata e salvar.

|                                                                | Justificativa (viagem com início ou término em cidade diferente da que o proposto está em exercício):                                                                                                    |
|----------------------------------------------------------------|----------------------------------------------------------------------------------------------------|
|                                                                | Observações gerais (desconto de auxilio transporte, restrições de agenda do proposto):                                                                                                    |
|                                                                | O servidor deverá apresentar, no prazo máximo de 5 (cinco) dias contados do retorno da viagem, relatório de<br>viagem, os canhotos bilhetes das passagens (aéreas e'ou terrestres), certificados de participação (em caso de cursos<br>ou eventos). |
| seil Documento assina                                          | do eletronicamente por Natalia Ribeiro Correa, Administradora, em 22/01/2018, às 15:49, conforme art. 1º, III, "b", da Lei 11.419/2006.                                                                                                    |
| Seil Documento assina<br>eletrônica                            | do eletronicamente por JOICE NARA DE FARIA, Coordenadora de Administração e Planejamento Substituta, em 25/01/2018, às 08:                                                                                                    |
| A autenticidade do<br>A autenticidade do<br>A autenticidade do | o documento pode ser conferida no site https://sei.fimg.edu.br/sei/controlador_externo.php?acao=documento_conferir&id_orgao_acesso_exte<br>o CRC <b>CE9D986B</b> .                                                                                  |

13: Assim que o documento estiver assinado pelo servidor e sua chefia imediata, enviar o processo para o DAPPLAN.

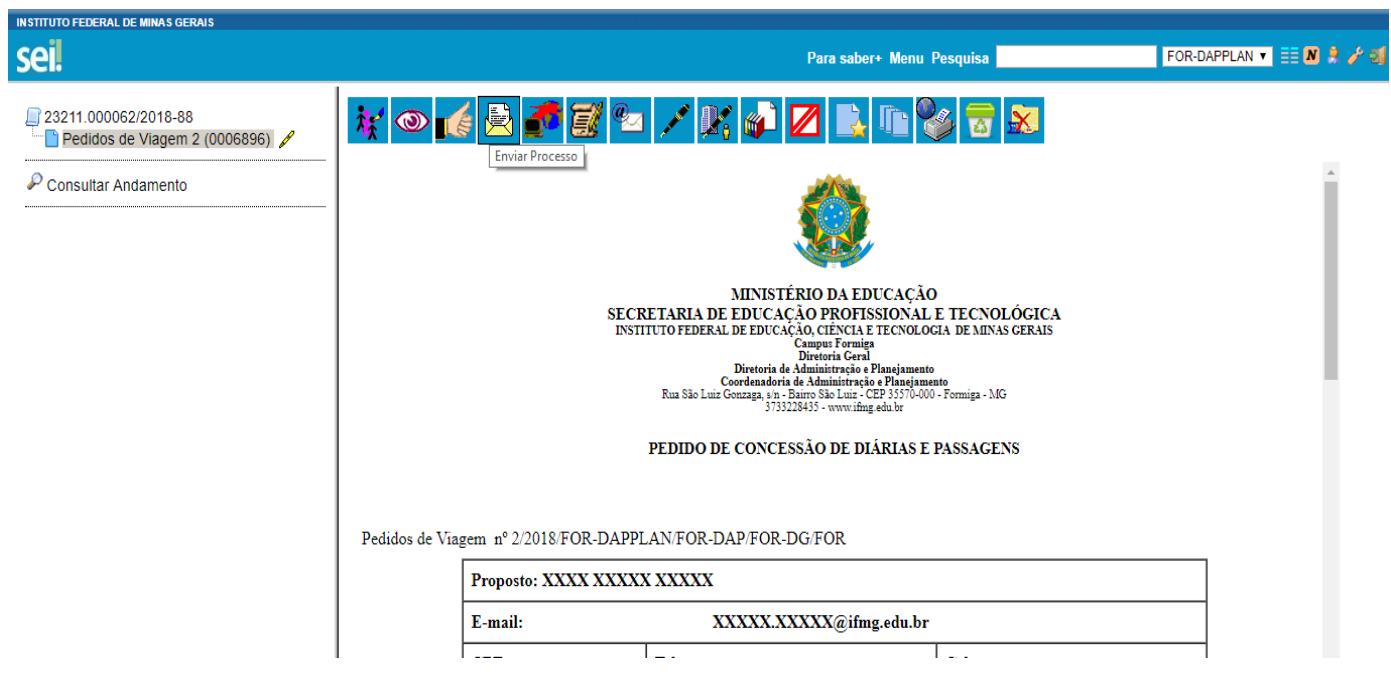

14: Enviar Processo.

| INSTITUTO FEDERAL DE MINAS GERAIS |                                                 |                                              |                                               |                   |  |
|-----------------------------------|-------------------------------------------------|----------------------------------------------|-----------------------------------------------|-------------------|--|
| seil                              |                                                 |                                              | Para saber+ Menu Pesquisa                     | FOR-DAPPLAN ¥ 🗮 🌡 |  |
|                                   |                                                 |                                              |                                               |                   |  |
| Pedidos de Viagem 2 (0006896)     | SEI - Selecionar Unidades - Google Chrome — L X |                                              |                                               |                   |  |
| P Consultar Andamente             | Seguro   https://                               | s://sei.ifmg.edu.br/sei/controlador.pnp?acao | =unidade_selecionar_envio_processo&tipo_sele. | - Enviar          |  |
| · Consular Anganiento             | Selecionar                                      | Selecionar Unidades                          |                                               |                   |  |
|                                   |                                                 |                                              | Pesquisar Transportar Eechar                  | ¥                 |  |
|                                   | Sigla:                                          | Descrição:                                   |                                               |                   |  |
|                                   |                                                 | FOR-DAPPLAN                                  |                                               |                   |  |
|                                   |                                                 |                                              |                                               | · 20              |  |
|                                   |                                                 |                                              |                                               |                   |  |
|                                   |                                                 |                                              |                                               |                   |  |
|                                   |                                                 |                                              |                                               |                   |  |
|                                   |                                                 |                                              |                                               |                   |  |
|                                   |                                                 |                                              |                                               |                   |  |
|                                   |                                                 |                                              |                                               |                   |  |
|                                   |                                                 |                                              |                                               |                   |  |
|                                   |                                                 |                                              |                                               |                   |  |
|                                   |                                                 |                                              |                                               |                   |  |

15: Selecionar a unidade FOR-DAPPLAN e clicar em transportar.

| INSTITUTO FEDERAL DE MINAS GERAIS                                                                  |                                                                                                    |                       |
|----------------------------------------------------------------------------------------------------|----------------------------------------------------------------------------------------------------|-----------------------|
| sei                                                                                                | Para saber+ Menu Pesquisa                                                                                                    | FOR-DAPPLAN 🔻 🗮 🛚 🞗   |
| 23211.000062/2018-83         ■ Pedidos de Viagem 2 (0006896)         ✓         Consultar Andamento | Enviar Processos Processos: 23211.000062/2018-88 - Missões: Pedidos de Diárias e Passagens Unidades: Unidades: Mostrar unidades por onde tramitou Mostrar unidades por onde tramitou Mostrar un | Enviar<br>v<br>v<br>v |

16: Após selecionar a unidade, enviar o processo. Marcar a opção " Manter processo aberto na unidade atual".

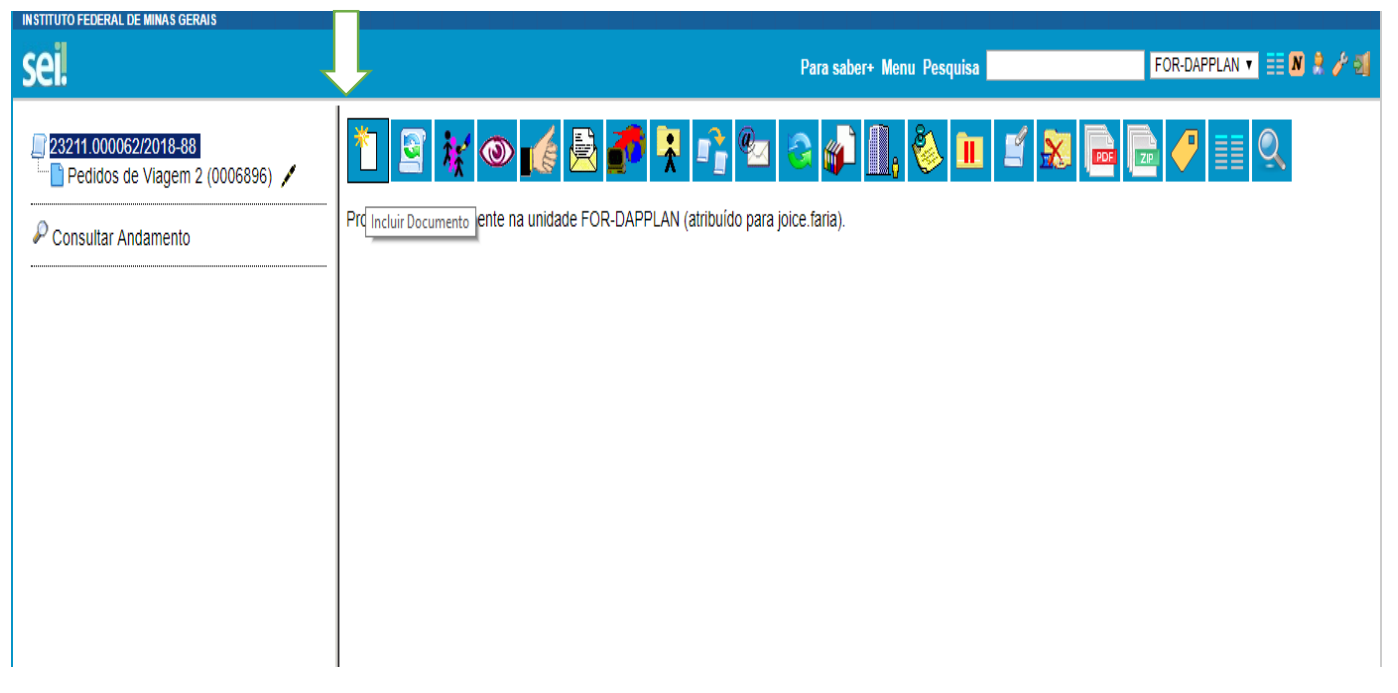

17: Após a realização da viagem, ir na opção "incluir documento" para inserir a prestação de contas.

| 2 <b>1.</b>          | Para saber+ Men |                                                       |  |
|----------------------|-----------------|-------------------------------------------------------|--|
| 23211.000062/2018-88 | Gerar Documento | Escolha o Tipo do Documento: ©                        |  |
| Consultar Andamento  |                 |                                                       |  |
|                      |                 | Externo                                               |  |
|                      |                 | Ato de Inexigibilidade de Licitação                   |  |
|                      |                 | Comprovação de Viagem                                 |  |
|                      |                 | Declaração Contábil                                   |  |
|                      |                 | Declaração de serviço prestado (Formulário)           |  |
|                      |                 | Fundamentação Legal (Licitação)                       |  |
|                      |                 | Parecer Técnico                                       |  |
|                      |                 | Pedidos de Viagem                                     |  |
|                      |                 | Ratificação do Ato de Inexigibilidade de<br>Licitação |  |
|                      |                 | Solicitação de Alteração Contratual                   |  |
|                      |                 | Termo de Adjudicação de Licitação                     |  |
|                      | 1               | Termo de Homologação de Licitação                     |  |

18: Selecionar a opção "Comprovação de viagem".

| INSTITUTO FEDERAL DE MINAS GERAIS | Para saber+ Menu Pesq                                                                                                    | uisa FOR-DAPPLAN 🔻 🧮 🕅 |
|-----------------------------------|----------------------------------------------------------------------------------------------------|------------------------|
| Pedidos de Viagem 2 (0006896)     | Gerar Documento                                                                                                    | <u>Confirmar Dados</u> |
| 🖉 Consultar Andamento             | Comprovação de Viagem                                                                                                    |                        |
|                                   | Texto Inicial         Documento Modelo         Texto Padrão         Nenhum         Descrição:         Diária Participação na Semana da Capacitação do IFMG - Curso Gestão de Suprimentos.         Classificação por Assuntos:         02 26 01.03 - Diárias/passagens         Observações desta unidade:         Nível de Acesso |                        |
|                                   | Sigiloso Restrito                                                                                                    | Público                |
|                                   |                                                                                                    | Confirmar Dados        |

19: Informar novamente as informações da viagem como foi informado na solicitação da viagem.

| 🔚 Salvar 🖉 Assinar 🔎 🧤 🥔 N I S 🔤 X, X° 🖧 🗛 🖽 🗛 🖓 🕼 🖉 😥 🤤 C 🤊                                                                                                    | Ω 🗄 🗄 🗐 🖬 🔝 🗐 🏨 🚾 💲 Zoom , |  |  |  |  |  |
|----------------------------------------------------------------------------------------------------|----------------------------|--|--|--|--|--|
| AutoT Salvar Texto_Justificado                                                                                                    |                            |  |  |  |  |  |
|                                                                                                    |                            |  |  |  |  |  |
| MINISTÉRIO DA EDUCAÇÃO<br>SECRETARIA DE EDUCAÇÃO PROFISSIONAL E TECNOLÓGICA<br>INSTITUTO FEDERAL DE EDUCAÇÃO, CIÊNCIA E TECNOLOGIA DE MINAS GERAIS<br>Canpui Formiga<br>Diretoria de Administração e Planejamento<br>Coorteadadria da Administração e Planejamento<br>Rua São Luiz Gonzaga, s'n-Bairro São Luiz - CEP 35570-000 - Formiga - MG<br>373522433 - www.ifrag.edu.br |                            |  |  |  |  |  |
| COMPROVAÇÃO DE VIAGEM<br>Comprovação de Viagem nº 2/2018/FOR-DAPPLAN/FOR-DAP/FOR-DG/FOR                                                                                                    |                            |  |  |  |  |  |
| Proporto: VVV VVV                                                                                                    |                            |  |  |  |  |  |
|                                                                                                    | Nº da <u>PCDP</u> :        |  |  |  |  |  |
| E-mail: <u>xxxxxxx@ifmg.edu</u> .br                                                                                                    |                            |  |  |  |  |  |
| CPF: XXX XXXX                                                                                                    | Tel.: Cel.:                |  |  |  |  |  |
| Motivo da viagem/ serviços realizados:                                                                                                    |                            |  |  |  |  |  |
| Participar do curso Gestão de Suprimentos em Belo Horizonte.                                                                                                    |                            |  |  |  |  |  |

20: Preencher o relatório e clicar em salvar.

| 📄 Salvar 🖌 Assinar 🔎 🎍 🖌                                                                                                    | N I <u>S</u> also X <sub>2</sub> X <sup>2</sup> A <sub>A</sub> A <sub>a</sub>                          | <b>∆</b> - <b>        ⊃</b> ⊂ 1 | Ω 🗄 🗄 🖾 🖬           | 🔟 🔬 🚾 💲 Zoom 🔹 |  |
|----------------------------------------------------------------------------------------------------|----------------------------------------------------------------------------------------------------|---------------------------------|---------------------|----------------|--|
| AutoTexto Tex Assinar ado                                                                                                    | •                                                                                                    |                                 |                     |                |  |
|                                                                                                    |                                                                                                    |                                 |                     |                |  |
| MINISTÉRIO DA EDUCAÇÃO<br>SECRETARIA DE EDUCAÇÃO PROFISSIONAL E TECNOLÓGICA<br>INSTITUTO FEDERAL DE EDUCAÇÃO, CINCIA E TECNOLÓGICA<br>Compar Ferniga<br>Diretoris de Administração e Planejamento<br>Coordenadoris de Administração e Planejamento<br>Rua São Luiz Gonzag, yn. Sharro São Luiz - CEP 35370-000 - Formiga - MG<br>37/33228435 - www.fmg.edu.br |                                                                                                    |                                 |                     |                |  |
| COMPROVAÇÃO DE VIAGEM                                                                                                    |                                                                                                    |                                 |                     |                |  |
| Comprovação de Viagem nº 2/2018/FOR-DAPPLAN/FOR-DAP/FOR-DG/FOR                                                                                                    |                                                                                                    |                                 |                     |                |  |
|                                                                                                    | Proposto: XXXX XXXX XXXX                                                                               |                                 | Nº da <u>PCDP</u> : |                |  |
| E-mail: xxxxxxx@ifmg.edu.br                                                                                                    |                                                                                                    |                                 |                     |                |  |
|                                                                                                    | CPF: XXX XXXX Tel.: Cel.:                                                                              |                                 |                     |                |  |
|                                                                                                    | Motivo da viagem/ serviços realizados:<br>Participar do curso Gestão de Suprimentos em Belo Horizonte. |                                 |                     |                |  |

21: Depois de salvo, o documento " Comprovação de viagem" deve ser assinado.